## <u> הדריך הרשאות גישה בין יומנים FixDigital CRM Pro</u>

## 1. יש ללחוץ על הגדרות >

| Lu 🛗 🖵 🎽     |                     |                              |                       |                     |              |                        |        |     |                                                                                                    |               |
|--------------|---------------------|------------------------------|-----------------------|---------------------|--------------|------------------------|--------|-----|----------------------------------------------------------------------------------------------------|---------------|
| יאמה אישית ∽ | סטוריה 💼 הת         | יבוא לקוחות 🛓 יבוא היי 🛓     | להוסיף לקוח +         | בחר תהליך 😫         |              |                        |        |     | לקוחות <sup>&gt;</sup>                                                                                                | 쓭             |
| < ••• >      | ל- 20 של 1668       | 1                            |                       |                     |              | ~                      | יותר 🖉 | 1 1 | <b>א</b><br>תהליך: לקוחות                                                                                             |               |
| התגו 🗘       | תאריך יצירה 🖨       | אימייל ראשי                  | 🗘 מוקצה ל             | תאריך מעקב ≑        | טלפון ראשי 🗘 | שם מלא או חברה 🗘       |        |     | א מסננים 🔶                                                                                                    | $\bigcirc$    |
| <u> </u>     | Ŧ                   | T                            | Ţ                     | Ŧ                   | Ŧ            | Ŧ                      | nem    |     | לקומאת חדשים 🗸                                                                                                    | PROJECT       |
|              | 23-10-2018<br>16:43 | Aniry23@gmail.com            | אסף עמירה ו           | 31-10-2018<br>10:43 | 0545863554   | אפרת יפרח              | : @    |     | חדשים לתיאום פגישת איפיון<br>לקוחות במעקב<br>תורכנם עד כנום                                                           | ניי<br>הנדרות |
|              | 11-11-2018<br>08:12 | Lifeupgradetools@gmail.com   | אסף עמירה ו           | 11-11-2018<br>08:12 | 0528852969   | Lena Shestakov         | : @    |     | מעקב בישר אדום<br>מעקב אחר סוכנויות דיגיטל<br>לקוחות שהועברו לפתיחת חשבון<br>תיאום מתופת משיבון מסדעו                 |               |
|              | 14-11-2018<br>12:55 | omertaub@gmail.com           | אסף עמירה ו           | 30-11-2018<br>14:55 | 0544730907   | Omer Taub              | 1 @    |     | ולאום פוליות הסבון מחו ש<br>לקוחות חדשים - לא הגיעו לפגי<br>הקמות סזק עם תשלום - לפני ה<br>ההמות סזק עם תשלום בוצע הד |               |
|              | 14-11-2018<br>16:53 | ldsystems1973@gmail.com      | אסף עמירה ו           | 05-12-2018<br>16:53 | 0546722540   | Lior Darzi             | : @    |     | הקמות משרדי דיגיטל<br>הקמות Turbo חינם<br>ההמות ללא ברנוים אשראי                                                      |               |
|              | 28-11-2018<br>22:38 | irit.lavi@gmail.com          | שגית גריידי<br>ונטורה | 10-12-2018<br>22:38 | 0502222878   | Irit Lavi<br>Kuzminski | : @    |     | FIXER - 42<br>הקמות<br>משימות היום                                                                                    |               |
|              | 25-10-2018<br>13:07 | moshedavid.cohen86@gmail.com | אסף עמירה ו           | 11-12-2018<br>13:07 | 0545577820   | משה כהן                | : @    |     | הסתיימה תקופת ניסיון - לא הו<br>הכל סוג כרטיס<br>שיחות שנענו                                                          |               |
|              | 11-11-2018<br>23:49 | indy.fr@gmail.com            | אסף עמירה ו           | 12-01-2019<br>11:44 | 0544645913   | Diana Frenkel          | : @    |     | הבל    הכל- סטטי   לטיפול - ליאור                                                                                     |               |
|              |                     |                              |                       |                     |              |                        |        | Þ   | לקוחות קטנים חשבון עצמאי                                                                                              |               |

## 2. יש ללחוץ על הגדרות שמתחת להגדרות >

| מושנה דוחות פרופיל          | ר די גער אין אין אין אין אין אין אין אין אין אין | אתחל סיור מודרך קיצורי דרך ser |                         |                     |              |                  | הקלד לחיפוש | Q |                                                                                       | TAL       |
|-----------------------------|--------------------------------------------------|--------------------------------|-------------------------|---------------------|--------------|------------------|-------------|---|---------------------------------------------------------------------------------------|-----------|
| 👻 אמה אישית                 | סטוריה 💼 הת                                      | יבוא לקוחות 🛓 יבוא הי          | + להוסיף לקוח           | בחר תהליך ち         |              |                  |             |   | לקוחות > הכל                                                                          | 쓭         |
| < ••• >                     | ל- 20 של 1669                                    | 1                              |                         |                     |              |                  |             |   | <b>א</b><br>תהליך: לקוחות                                                             |           |
| התגו 🗢                      | תאריך יצירה 🕏                                    | אימייל ראשי                    | ¢ מוקצה ל<br>ד          | תאריך מעקב ≑        | טלפון ראשי 🗘 | שם מלא או חברה 🖨 |             |   | <ul> <li>מסננים</li> </ul>                                                            |           |
| -                           | 1                                                | 1                              | T                       | T                   | T            | 1                | wyn         |   | לקוחות חדשים<br>חדשים לתיאום פרשות איפיוו                                             |           |
| הועבר ל<br>גבי להצ          | 17-10-2018<br>09:13                              | contact@mealman.co.i           | שגית גריידי<br>ונטורה   | 19-11-2019<br>10:00 | 0522301212   | meal man         | : @         |   | לקופור במעקב<br>מעקבים עד היום                                                        | הנדרות    |
| לתאם ל<br>205511<br>10 דבונ | 19-10-2018<br>09:36                              | chenva@gitam.co.               | שגית גריידי<br>ונטורה   | 18-03-2020<br>21:38 | 0544550940   | גיתם             | ; @         |   | מעקב אחר סוכנויות דיגיטל<br>לקוחות שהועברו לפתיחת חשבון                               | הנדרות    |
|                             | 23-10-2018                                       | 1.:                            |                         | 31-10-2018          | 0545040554   |                  | 1.0         |   | תיאום פתיחת חשבון מחדש<br>לקוחות חדשים - לא הגיעו לפגי<br>בהמנה מזמ עם משלום - למנו ב | תבניות ד  |
|                             | 16:43                                            | Aniry23@gmail.con              | אסף עמירה ו             | 10:43               | 0545863554   | אפרת יפרח        | 1.0         |   | הקמות סוק עם תשלום - לפל יה<br>הקמות pro עם תשלום בוצע הד<br>ההתות משרבו דוגנתל       | תבנית ש   |
|                             | 25-10-2018<br>13:07                              | moshedavid.cohen86@gmail.con   | אסף עמירה ו             | 11-12-2018<br>13:07 | 0545577820   | משה כהן          | : @         |   | הקמות משררי דיגיטל<br>הקמות Turbo -חינם<br>הקמות ללא כרטיס אשראי                      | מנהל דואר |
| art.co.il                   | 09-11-2018<br>07:05                              | ran@yazamedia.con              | שגית גריידי<br>ונטורה ו | 20-06-2019<br>07:00 | 0545776677   | יאזה סמארט בע"מ  | : @         |   | FIXER - 42<br>הקמות                                                                   | סל מיחזור |
|                             | 11-11-2018                                       | Lifeupgradetools@gmail.con     | אסף עמירה ו             | 11-11-2018          | 0528852969   | Lena Shestakov   | : @         |   | משימות היום<br>הסתיימה תקופת ניסיון - לא הו<br>הכל סוג כרטיס                          |           |
|                             | 00.12                                            |                                |                         | 00.12               |              |                  |             |   | שיחות שנענו<br>הכל ×                                                                  |           |
|                             | 11-11-2018<br>23:49                              | indy.fr@gmail.con              | אסף עמירה ו             | 12-01-2019<br>11:44 | 0544645913   | Diana Frenkel    | : @         |   | הכל- סטטי<br>לטיפול - ליאור                                                           |           |
|                             |                                                  |                                |                         | _                   |              |                  |             | Þ | לקוחות קטנים חשבון עצמאי                                                              |           |
|                             |                                                  |                                |                         |                     |              |                  |             |   |                                                                                       |           |

3. יש ללחוץ על בקרה למשתמש וגישה >

| ע און איז איז איז איז איז איז איז איז איז איז                 | התחל סי                    |                  | הקלד לחיפוש Q  |                 |                                               |
|---------------------------------------------------------------|----------------------------|------------------|----------------|-----------------|-----------------------------------------------|
|                                                               |                            |                  |                |                 | דף בית > ויטייגר 🔅                            |
|                                                               |                            |                  |                | תקציר           | חפש הגדרות                                    |
|                                                               |                            |                  |                |                 | בקרה למשתמש וגישה 🗸                           |
| 34                                                            |                            | 10               | 7              |                 | הגדרות לוח שנה                                |
| 01                                                            |                            |                  |                |                 | משתמשים<br>מחהידנים                           |
| מודולים                                                       | פעילות :                   | זרימות עבודר     | משתמשים פעילים |                 | פרופיילים                                     |
|                                                               |                            |                  |                |                 | גישה משותפת                                   |
|                                                               |                            |                  |                | קיצורי הגדרות   | קבוצת משתמשים                                 |
| זרותת ווכודה                                                  | עובר בשומות                | מובל מודולות     |                |                 | ההיסטוריה של פרטי ההתחברות<br>גויהול מודוליום |
| תיאור זרימת עבודה                                             | ערון דשונות<br>תיאור רשומה | תיאור מנהל מודול |                | תיאור משתמש     | אוטומציה <                                    |
|                                                               |                            |                  |                |                 | הגדרות <                                      |
| התגים שלי                                                     | הגדרות לוח שנה             | העדפות אישיות    |                | מיפוי לפי לידים | שיווק ומכירות <                               |
|                                                               |                            |                  |                |                 | מלאי <                                        |
|                                                               |                            |                  |                |                 | ההעדפות שלי                                   |
|                                                               |                            | מודולי גוגל      |                | חנות הרחבות     | הגדרות נוספות <                               |
|                                                               |                            |                  |                |                 |                                               |
|                                                               |                            |                  |                |                 |                                               |
|                                                               |                            |                  |                |                 |                                               |
|                                                               |                            |                  |                |                 |                                               |
| ?                                                             |                            |                  |                |                 |                                               |
| https://fixmarketing.crm.fixdigital.co.il/index.php?parent=Se | ettings&module=Vtiger#LBL  |                  |                |                 |                                               |

4. יש ללחוץ על הגדרות לוח שנה >

| בבין באבא באבא באבא בייל באבא באבא באבא באבא | ביי דרך Change user לפירו | התחל סיור מודרך קיצו |                     |                           | au               | A הקלד לחיפ              |                            |
|----------------------------------------------|---------------------------|----------------------|---------------------|---------------------------|------------------|--------------------------|----------------------------|
|                                              |                           |                      |                     |                           |                  | מש וגישה> הגדרות לוח שנה | דף בית > בקרה למשח 🔅       |
| אה ועריכה                                    | וירת משתמשים לקרי         | בו                   | קריאה ועריכה        | בחירת משתמשים לקריאה בלבד | לקריאה בלבד      | משתמש                    | חפש הגדרות                 |
| *                                            |                           |                      | אישי 🔿 ציבורי 🔍     |                           | אישי 🖲 ציבורי 🔾  |                          | בקרה למשתמש וגישה 🗸        |
|                                              |                           |                      | משתמשים נבחרים 🔾    |                           | משתמשים נבחרים 🔾 | לא מוקצה                 | הגדרות לוח שנה             |
|                                              |                           |                      | אישי 🔿 ציבורי 🔍     |                           | אישי 💿 ציבורי 🔾  |                          | משתמשים                    |
|                                              |                           |                      | משתמשים נבחרים 🔾    |                           | משתמשים נבחרים 🔾 | adminen                  | תפקידים<br>פרופיילים       |
|                                              |                           |                      | אישי 🔿 ציבורי 🔍     |                           | אישי ויציבורי 🔍  |                          | גישה משותפת                |
|                                              |                           |                      | משתמשים נבחרים 🔾    |                           | משתמשים נבחרים 🔾 | אסף עמירה                | קבוצת משתמשים              |
|                                              |                           |                      |                     |                           |                  |                          | ההיסטוריה של פרטי ההתחברות |
|                                              |                           |                      | אישי 🕓 ציבורי 🔍     |                           | אישי 🖲 ציבורי 🔾  |                          | ניהול מודולים <            |
|                                              |                           |                      | משתמשים נבחרים 🔾    |                           | משתמשים נבחרים 🔾 | שגית גריידי תטורה        | אוטומציה <                 |
|                                              |                           |                      | אישוי 🔿 ציבורי      |                           | אישוי וי ציבורי  |                          | הגדרות <                   |
|                                              |                           |                      | משתמשים נבחרים      |                           | משתמשים נבחרים   | אוהד                     | שיווק ומכירות <            |
|                                              |                           |                      |                     |                           |                  |                          | א מלאי <                   |
|                                              |                           |                      | אישי 🔿 ציבורי       |                           | אישי 🏾 ציבורי 🔾  |                          | ההעדפות שלי 🖌              |
|                                              |                           |                      | משתמשים נבחרים 🔾    |                           | משתמשים נבחרים 🔾 | Lior Bourla              | הרחרות                     |
|                                              |                           |                      |                     |                           |                  |                          | גודנות נוספות              |
|                                              |                           |                      | אישי טציבורי 🔾 אישי |                           | אישי יש ציבורי   | test                     | 11901311121                |
|                                              |                           |                      |                     |                           |                  |                          |                            |
|                                              |                           |                      |                     |                           |                  |                          |                            |
|                                              |                           |                      |                     | שמירה                     |                  |                          |                            |
|                                              |                           |                      |                     |                           |                  |                          |                            |
|                                              |                           |                      |                     |                           |                  |                          |                            |
|                                              |                           |                      |                     |                           |                  |                          |                            |

 שני הטורים הימניים מתייחסים לקריאה בלבד ואילו שני הטורים האחרונים מתייחסים גם לעריכה ושינויים

|                            | משתמש              | לקריאה בלבד      | בחירת משתמשים לקריאה בלבד | קריאה ועריכה                     | בחירת משתמשים לקריאה <u>ועריכה</u> |
|----------------------------|--------------------|------------------|---------------------------|----------------------------------|------------------------------------|
| בקרה למשתמש וגישה          |                    | אישי 🖊 ציבורי    |                           | אישי 🔨ייבורי 🔍                   |                                    |
| גדרות לוח שנה              | לא מוקצה           | משתמשים מחרים 🔾  |                           | משתמשים נבקרים 🔾                 |                                    |
| ושתמשים                    |                    | אנווונ 🖲 עובורו  |                           |                                  |                                    |
| נפקידים                    | adminen            | משתמשים נבחרים   |                           | ישייי ביבורי<br>סשתמשים נבחרים ○ |                                    |
| ורופיילים                  |                    |                  |                           |                                  |                                    |
| ישה משותפת                 |                    | אישי ®ציבורי ⊂   |                           | אישי ⊖ ציבורי ●                  |                                    |
| בוצת משתמשים               | אסף עמירה          | משתמשים נבחרים 🔾 |                           | משתמשים נבחרים 🔾                 |                                    |
| ההיסטוריה של פרטי ההתחברות |                    | אוווונ 9 אורורו  | /                         | אווווו אורורו                    |                                    |
| יהול מודולים               | שגית גריידי ונטורה | משתמשים נבחרים   |                           | משתמשים נבחרים                   |                                    |
| אוטומציה                   |                    |                  |                           |                                  |                                    |
| זגדרות                     |                    | אישי 💿 ציבורי 🔾  |                           | אישי 🔾 ציבורי                    |                                    |
| שיווק ומכירות              | אוהד               | משתמשים נבחרים 🔾 |                           | משתמשים נבחרים 🔾                 |                                    |
| זלאי                       |                    |                  |                           |                                  |                                    |
| ההעדפות שלי                | Lior Bourla        | משתמשים נבחרים   |                           | משתמשים נבחרים                   |                                    |
| זרחבות                     |                    |                  |                           |                                  |                                    |
| הגדרות נוספות              |                    | אישי 💿 אישי      |                           | אישי 🔾 ציבורי                    |                                    |
|                            | test               | משתמשים נבחרים 🔾 |                           | משתמשים נבחרים 🔾                 |                                    |

6. על מנת שלמשתמש מסוים תהיה גישה **בלעדית** ליומן של עצמו, יש לבחור "אישי" >

| ב בופיל L | נוס ש <u>נים און 10 מו</u><br>לוח שנה דוח | ר לפירסום Change user | <b>ي</b><br>קיצורי דרך | התחל סיור מודרך |                                |               |               | וש               | קלד לחיפ Q |                   |      |                            |
|-----------|-------------------------------------------|-----------------------|------------------------|-----------------|--------------------------------|---------------|---------------|------------------|------------|-------------------|------|----------------------------|
|           |                                           |                       |                        |                 |                                |               |               |                  | שנה        | גישה > הגדרות לוח | נמשו | דף בית > בקרה למשו 🔅       |
|           | ועריכה                                    | זשתמשים לקריאה        | בחירת נ                |                 | ריאה ועריכה                    | לקריאה בלבד נ | בחירת משתמשים | לקריאה בלבד      |            | ותמש              | מע   | חפש הגדרות                 |
| -         |                                           |                       |                        |                 | אישי 🔿 ציבורי                  |               |               | אישי 🌒 ציבורי    |            |                   |      | בקרה למשתמש וגישה 🗸        |
|           |                                           |                       |                        |                 | משתמשים נבחרים 🤇               |               |               | משתמשים נבחרים 🔾 |            | מוקצה             | לא   | הגדרות לוח שנה             |
|           |                                           |                       |                        |                 | אישי 🔿 ציבורי                  |               |               | אישי ואיבורי 🔍   |            |                   |      | משתמשים                    |
|           |                                           |                       |                        |                 | משתמשים נבחרים                 |               |               | משתמשים נבחרים 🔾 |            | admir             | en   | תפקידים                    |
|           |                                           |                       |                        |                 |                                |               |               |                  |            |                   |      | פרופיילים                  |
|           |                                           |                       |                        |                 | אישי 🔿 ציבורי                  |               |               | אישי 🖲 ציבורי 🔾  |            |                   |      | גישה משותפת                |
|           |                                           |                       |                        |                 | משתמשים נבחרים 🔾               |               |               | משתמשים נבחרים 🔾 |            | ף עמירה           | אס   | קבוצת משתמשים              |
|           |                                           |                       |                        |                 |                                |               |               |                  |            |                   |      | ההיסטוריה של פרטי ההתחברות |
|           |                                           |                       |                        |                 | אישי טציבורי<br>משתמשים נבחרים |               |               | אישי יש ציבורי   |            | ית גריידי ונטורה  | ເພ   | ניהול מודולים <            |
|           |                                           |                       |                        |                 | -                              |               |               |                  |            |                   |      | אוטומציה <                 |
|           |                                           |                       |                        |                 | אישי 🔿 ציבורי                  |               |               | אישי 🖲 ציבורי 🔾  |            |                   |      | הגדרות <                   |
|           |                                           |                       |                        |                 | משתמשים נבחרים                 |               |               | משתמשים נבחרים 🔾 |            | т                 | או   | שיווק ומכירות <            |
|           |                                           |                       |                        |                 |                                |               | _             |                  |            |                   |      | מלאי <                     |
|           |                                           |                       |                        |                 | אישי 🖸 ציבורי 🤇                |               |               | אישי ציבורי •    |            | Lier Peu          | da   | ההעדפות שלי <              |
|           |                                           |                       |                        |                 | משתמשים נבחרים                 |               |               | משתמשים נבחרים 🕓 |            | LIOF BOD          | IIa  | הרחבות <                   |
|           |                                           |                       |                        |                 | אישי 🔍 ציבורי                  |               |               | אישו • ציבורי    |            |                   |      | הגדרות נוספות <            |
|           |                                           |                       |                        |                 | משתמשים נבחרים                 |               |               | משתמשים נבחרים 🕓 |            | t                 | est  |                            |
| -         |                                           |                       |                        |                 |                                |               |               |                  |            |                   |      |                            |
|           |                                           |                       |                        |                 |                                |               |               |                  |            |                   |      |                            |
|           |                                           |                       |                        |                 |                                | 2210          |               |                  |            |                   |      |                            |
|           |                                           |                       |                        |                 |                                | and           | ,             |                  |            |                   |      |                            |
| 0         |                                           |                       |                        |                 |                                |               |               |                  |            |                   |      |                            |
|           |                                           |                       |                        |                 |                                |               |               |                  |            |                   |      |                            |

7. על מנת לפתוח הרשאות גישה ליומן עבור כולם, יש לבחור "ציבורי" >

| בוחות סרוסיל | דא איז גע גע גע גע גע גע גע גע גע גע גע גע גע | התחל סיור מודרך                |                           | וש                                               | הקלד לחיי Q                |                      |
|--------------|-----------------------------------------------|--------------------------------|---------------------------|--------------------------------------------------|----------------------------|----------------------|
|              |                                               |                                |                           |                                                  | נמש וגישה > הגדרות לוח שנה | דף בית > בקרה למשו 🄅 |
|              | בחירת משתמשים לקריאה ועריכה                   | קריאה ועריכה                   | בחירת משתמשים לקריאה בלבד | לקריאה בלבד                                      | משתמש                      | חפש הגדרות           |
|              |                                               | אישי ⊖ ציבורי                  |                           | אישי 💿 ציבורי 🔾                                  |                            | בקרה למשתמש וגישה 🗸  |
|              |                                               | משתמשים נבחרים 🔾               |                           | משתמשים נבחרים 🔾                                 | לא מוקצה                   | הגדרות לוח שנה       |
|              |                                               | אישי 🕓 ציבורי 🔍                |                           | אישי י ציבורי                                    |                            | משתמשים              |
|              |                                               | משתמשים נבחרים 🔾               |                           | משתמשים נבחרים 🔾                                 | adminen                    | תפקידים              |
|              |                                               |                                |                           |                                                  |                            | פרופיילים            |
|              |                                               | אישי ⊖ ציבורי .                |                           | אישי ישיציבורי 🔾                                 | אמת וותובה                 | גישה משותפת          |
|              |                                               | השומסים נדווים                 |                           | משתמשים נבוורים                                  | 11 12 101                  | קבוצת משתמשים        |
|              |                                               | אישי 🕓 ציבורי 🔍                |                           | אישי 🖲 ציבורי 🔾                                  |                            |                      |
|              |                                               | משתמשים נבחרים 🔾               |                           | משתמשים נבחרים 🔾                                 | שגית גריידי ונסורה         |                      |
|              |                                               |                                |                           |                                                  |                            |                      |
|              | $\sim$                                        | אישי ∪ציבורי<br>משתמשים נבחרים | ~                         | אישי יש ציבורי 🔾 משתמשים נבחרים                  | אוהד                       |                      |
|              |                                               |                                |                           |                                                  |                            | רענייוונ<br>אַ חלאי  |
|              |                                               | איש 💿 ציבורי                   |                           | אישי 🔍 ציבורי                                    |                            | בבעדתות שלי          |
|              |                                               | משתמשים נבחרים 🕓               |                           | משתמשים נבחרים 🔾                                 | Lior Bourla                | הרחרות               |
|              |                                               |                                |                           |                                                  |                            | הנדרות נוספות        |
|              |                                               | אישי עציבורי<br>משתמשים נבחרים |                           | שיבווי יישייי יישייים ציבווי<br>משתמשים נבחרים ◯ | test                       |                      |
| -            |                                               |                                |                           |                                                  |                            |                      |
|              |                                               |                                |                           |                                                  |                            |                      |
|              |                                               |                                | שמירה                     |                                                  |                            |                      |
|              |                                               |                                |                           |                                                  |                            |                      |
| ?            |                                               |                                |                           |                                                  |                            |                      |
|              | r                                             |                                |                           |                                                  |                            |                      |

8. על מנת לבחור הרשאות למשתמשים ספציפיים, יש לבחור "משתמשים נבחרים" ויש לציין איזה משתמשים >

| ן<br>ת פרופיל | א א א גע גע גע גע גע גע גע גע גע גע גע גע גע | התחל סיור מודרך  |                                 | פוש              | A הקלד לחי                |                            |
|---------------|----------------------------------------------|------------------|---------------------------------|------------------|---------------------------|----------------------------|
|               |                                              |                  |                                 |                  | מש וגישה > הגדרות לוח שנה | דף בית > בקרה למשת 🌼       |
|               | בחירת משתמשים לקריאה ועריכה                  | קריאה ועריכה     | בחירת משתמשים לקריאה בלבד       | לקריאה בלבד      | משתמש                     | חפש הגדרות                 |
| -             |                                              | אישי 🔿 ציבורי 🔍  |                                 | אישי 🄍 ציבורי 🔾  |                           | 🗙 בקרה למשתמש וגישה        |
|               |                                              | משתמשים נבחרים 🔾 |                                 | משתמשים נבחרים 🔾 | לא מוקצה                  | הגדרות לוח שנה             |
|               |                                              | אישי ⊖ ציבורי ●  |                                 | אישי ● ציבורי    |                           | משתמשים                    |
|               |                                              | משתמשים נבחרים 🔾 |                                 | משתמשים נבחרים 🔾 | adminen                   | תפקידים                    |
|               |                                              |                  |                                 |                  |                           | פרופיילים                  |
|               |                                              | אישי 🔾 ציבורי 🔍  |                                 | אישי 🖲 ציבורי 🔾  |                           | גישה משותפת                |
|               |                                              | משתמשים נבחרים 🔾 |                                 | משתמשים נבחרים 🔾 | אסף עמידה                 | קבוצת משתמשים              |
|               |                                              | אישי 🔿 ציבורי 🔍  |                                 | אישי • ציבורי    |                           | ההיסטוריה של פרטי ההתחברות |
|               | 1                                            | משתמשים נבחרים 🔾 |                                 | משתמשים נבחרים 🔾 | שגית גריידי ונטורה        | ניהול מודולים <            |
|               |                                              | $\mathbf{i}$     | /                               | $\mathbf{A}$     |                           | אוטומציה <                 |
|               |                                              | אישי ⊖ ציבורי    |                                 | אישי ® ציבורי    |                           | 🖌 הגדרות                   |
|               |                                              | משתמשים נבחרים 🔾 |                                 | משתמשים נבחרים 🔾 | אוהד                      | שיווק ומכירות <            |
|               |                                              | אווווו 🔍 אוווו   |                                 | אווווג 🔿 אווווג  |                           | מלאי <                     |
|               | אגית גריידי ונטורה ×                         | משתמשים נבחרים • | אגית גריידי ונטורה 🗙            | • משתמשים נבחרים | Lior Bourla               | ההעדפות שלי <              |
|               | אסף עמירה ×                                  |                  | לא מוקצה                        |                  |                           | הרחבות <                   |
|               |                                              | אישי 🔾 ציבורי    | adminen                         | אישי 🖲 ציבורי 🔾  |                           | הגדרות נוספות <            |
|               |                                              | משתמשים נבחרים 🔾 | אסף עמירה<br>שנית גריידי ונטורה | משתמשים נבחרים 🔾 | test                      |                            |
| w             |                                              |                  | אוהד                            |                  |                           |                            |
|               |                                              |                  | test                            |                  |                           |                            |
|               |                                              |                  | שמירה                           |                  |                           |                            |
|               |                                              |                  |                                 |                  |                           |                            |
|               |                                              |                  |                                 |                  |                           |                            |
|               |                                              |                  |                                 |                  |                           |                            |

9. בסיום יש ללחוץ "שמירה" למטה >

| געניי דרך און איז איז איז איז איז איז איז איז איז איז | התחל סיור מודרך                 |                           | פוש                           | A הקלד לחי               |                            |
|-------------------------------------------------------|---------------------------------|---------------------------|-------------------------------|--------------------------|----------------------------|
|                                                       |                                 |                           |                               | מש וגישה> הגדרות לוח שנה | דף בית > בקרה למשח 🔅       |
| בחירת משתמשים לקריאה ועריכה                           | קריאה ועריכה                    | בחירת משתמשים לקריאה בלבד | לקריאה בלבד                   | משתמש                    | חפש הגדרות                 |
|                                                       | אישי 🔿 ציבורי 🔍                 |                           | אישי 🄍 ציבורי                 |                          | בקרה למשתמש וגישה 🗸        |
|                                                       | משתמשים נבחרים 🔾                |                           | משתמשים נבחרים 🔾              | לא מוקצה                 | הגדרות לוח שנה             |
|                                                       | אישי 🔿 ציבורי 🔍                 |                           | אישי 🔍 ציבורי                 |                          | משתמשים                    |
|                                                       | משתמשים נבחרים 🔾                |                           | משתמשים נבחרים 🔾              | adminen                  | תפקידים                    |
|                                                       |                                 |                           |                               |                          | פרופיילים                  |
|                                                       | אישי 🔾 ציבורי 💿                 |                           | אישי 🖲 ציבורי 🔾               |                          | גישה משותפת                |
|                                                       | משתמשים נבחרים 🔾                |                           | משתמשים נבחרים 🔾              | אסף עמירה                | קבוצת משתמשים              |
|                                                       | אישי 🔿 ציבורי                   |                           | אישוי 🄍 ציבורי                |                          | ההיסטוריה של פרטי ההתחברות |
|                                                       | משתמשים נבחרים                  |                           | משתמשים נבחרים                | שגית גריידי ונטורה       | ניהול מודולים <            |
|                                                       |                                 |                           |                               |                          | אוטומציה <                 |
|                                                       | אישי 🔾 ציבורי 🔾                 |                           | אישי 💿 ציבורי 🔾               |                          | הגדרות <                   |
|                                                       | משתמשים נבחרים 🔾                |                           | משתמשים נבחרים 🔾              | אוהד                     | שיווק ומכירות <            |
|                                                       |                                 |                           |                               |                          | מלאי <                     |
| אנית גריידי ונטורה ×                                  | אישי ציבורי<br>• משתמשים נבחרים | אית גריידי ונטורה ×       | אישי ציבורי<br>משתמשים נבחרים | Lior Bourla              | ההעדפות שלי <              |
| אסף עמירה 🗙                                           |                                 |                           |                               |                          | הרחבות <                   |
|                                                       | אישי 🔾 ציבורי                   |                           | אישי 🖲 ציבורי 🔿               |                          | הגדרות נוספות <            |
|                                                       | משתמשים נבחרים 🔾                |                           | משתמשים נבחרים 🔾              | test                     |                            |
| ¥                                                     |                                 |                           |                               |                          |                            |
|                                                       |                                 |                           |                               |                          |                            |
|                                                       |                                 | שמירה                     |                               |                          |                            |
|                                                       |                                 |                           |                               |                          |                            |
|                                                       |                                 |                           |                               |                          |                            |